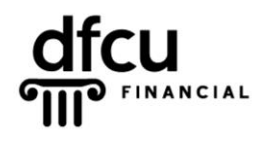

P.O. BOX 6048 DEARBORN, MICHIGAN 48121 РН 888.336.2700 dfcufinancial.com

Follow the steps below to login to DFCU OnLine as a New User.

- 1. Navigate to <u>www.dfcufinancial.com</u> and click Enroll Now.
- **2.** Enter the requested information, and then click Continue.

**3.** The congratulations box will display confirming your Login ID.

 Select a delivery option from the list below – you will receive a 6 digit Secure Access Code to validate your login.

Retrieve your Secure Access Code.

| Log In to DFCU OnLine Enroll Now About DFCU OnLine   DFCU Mobile                                                                                                    |  |  |  |  |
|----------------------------------------------------------------------------------------------------|--|--|--|--|
|                                                                                                    |  |  |  |  |
| Welcome to DFCU OnLine<br>Please enter the below information to begin the enrollment process.                                                                                                    |  |  |  |  |
| *MEMBER NUMBER:         *LAST NAME:           123456789         ✓                                                                                                    |  |  |  |  |
| *LAST 4 OF SOCIAL SECURITY NUMBER:         *DATE OF BIRTH (MM/DD/YYYY):           1234         ✓                                                                                                    |  |  |  |  |
| Continue                                                                                                    |  |  |  |  |
| Congratulations!<br>Congratulations! You have successfully enrolled in online banking.                                                                                                    |  |  |  |  |
| Go to Login                                                                                                    |  |  |  |  |
|                                                                                                    |  |  |  |  |
| For your online security, we require you to register each computer/device browser you use to access<br>DFCU OnLine. You are getting this screen because your browser has not been registered or the<br>registration is not being saved or has been removed. To register this browser we will send you a six<br>digit Secure Access Code (SAC) to one of your current delivery options below. You may receive the<br>SAC through E-mail, SMS Text or Voice Call. You will need to retrieve the SAC from the delivery<br>option that you select and enter it on the next screen. The SAC is NOT your password. |  |  |  |  |
| I have a Secure Access Code                                                                                                    |  |  |  |  |
| E-mail : xxxxxxx.address@xxail.com                                                                                                    |  |  |  |  |
| E-mail : xxxxxxx.address@xxail.com                                                                                                    |  |  |  |  |

- 5. Enter the 6 digit Secure Access Code in the box.
  - **Note:** This code is valid for **one** successful use.

Enter a new password in the two boxes – the password requirements are listed.

Click Submit.

7. Review your contact information for accuracy – any changes may be made once enrollment is complete.

Click Next.

| Please enter the s<br>only good for a lim<br>button below and r | ix digit Secure Access Code (SAC) that you just requested. The SAC is ited time, and cannot be reused. If you need a new SAC, press the Back request a new SAC. When you request a new SAC all previous ones are deactivated and cannot be used. |
|-----------------------------------------------------------------|----------------------------------------------------------------------------------------------------|
|                                                                 |                                                                                                    |
|                                                                 | Enter the six digit SAC here Back Submit                                                                                                    |
|                                                                 |                                                                                                    |
|                                                                 | Please set your new password:<br>New Password<br>Confirm New Password<br>Password must be at least 8 characters long.<br>Password can be no more than 15 characters long.                                                                        |
|                                                                 | Password must contain a minimum of 1 numbers. Password must contain a minimum of 1 lower case characters. Submit                                                                                                    |

| Once you have completed the log in process, you can update your Contact Information x under Services. |                                                        |                     |          |   |  |
|----------------------------------------------------------------------------------------------------|--------------------------------------------------------|---------------------|----------|---|--|
|                                                                                                    |                                                        | IANCIAL             |          |   |  |
| PREFIX                                                                                                | FIRST NAME                                             | MIDI                | DLE NAME | ^ |  |
| LAST NAME<br>Member                                                                                   |                                                        | SUF                 | FIX      |   |  |
| PRIMARY E-MAIL                                                                                        | ADDRESS                                                |                     |          |   |  |
| ADDRESS 1                                                                                             |                                                        |                     |          |   |  |
| 400 Town Cer<br>ADDRESS 2                                                                             | nter Dr                                                |                     |          |   |  |
| Address 2                                                                                             |                                                        |                     |          |   |  |
| CITY                                                                                                  | STATE                                                  | ZIP                 |          |   |  |
| Dearborn                                                                                              | Michigan                                               | 48126               |          |   |  |
| COUNTRY                                                                                               |                                                        |                     |          |   |  |
| United States                                                                                         | \$                                                     |                     |          |   |  |
|                                                                                                    |                                                        |                     |          |   |  |
| United States                                                                                         | Y         HOME PHONE           3         (313)336-2700 | Work Pho<br>Work Ph | one      | ~ |  |
| :                                                                                                    |                                                        |                     | >        |   |  |
|                                                                                                    | Back to Login                                          | Next                |          |   |  |

8. To access DFCU OnLine, the Agreements and Disclosures **must** be accepted.

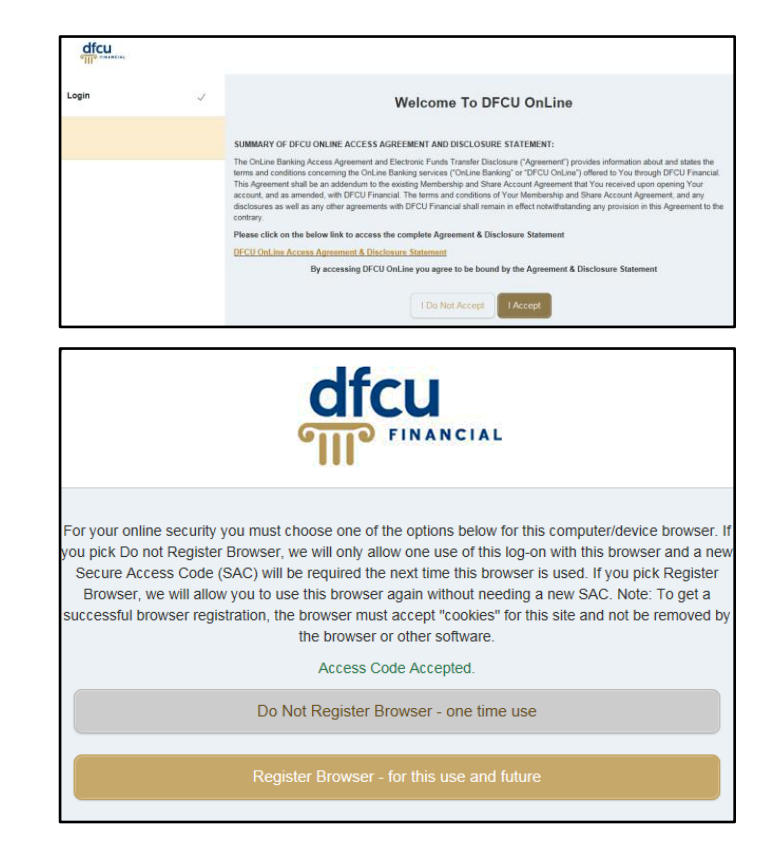

9. Select whether you would like to register this device.

**Note:** A new Secure Access Code will be required for every login from an unregistered device.